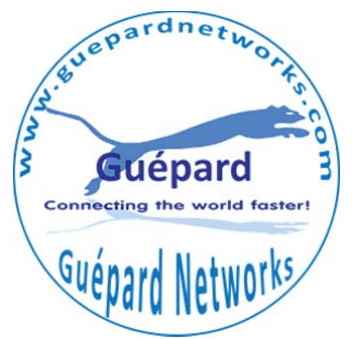

# **CEILING WIRELESS ACCESS POINT**

# **User Manual**

Guépard GC300indoor2-0416-05

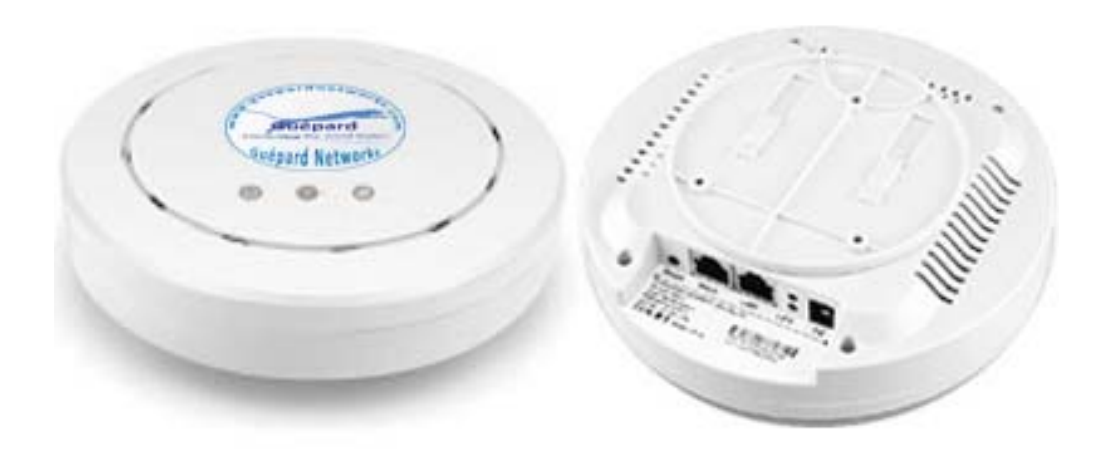

Version V1.0

# **Specification**

| Item                                               | Description                                                                                                    |  |  |  |
|----------------------------------------------------|----------------------------------------------------------------------------------------------------|--|--|--|
| Operation Mode                                     | 802.11b/g/n,MIMO2X2                                                                                                    |  |  |  |
| Frequency 2.4000~2.4835 GHz                        |                                                                                                    |  |  |  |
| Antenna Build in 5dBi Omni antenna, Air gain brand |                                                                                                    |  |  |  |
| Power <8 W                                         |                                                                                                    |  |  |  |
| Power Adapter                                      | DC 24V1A (POE Adapter)*1*                                                                                                    |  |  |  |
| Dimension                                          | 168 mm*168mm*45 mm                                                                                                    |  |  |  |
| Weight                                             | 197g                                                                                                    |  |  |  |
| LED Light                                          | <ul> <li>Flashing mean Power On</li> <li>Flashing mean WiFi working</li> <li>Flashing mean System Status</li> <li>LAN: Flashing mean LAN Port working</li> <li>WAN: Flashing mean WAN Port working</li> </ul> |  |  |  |

For Guépard GC300indoor2-0416-05, comply with Passive PoE, then the WAN/LAN Ports are PoE ports.

## **Packing Detail**

| Item | Description                                  | Unit | QTY |
|------|----------------------------------------------|------|-----|
| 1    | Ceiling AP                                   | PC   | 1   |
| 2    | 24V /1A POE Adapter for GC300indoor2-0416-05 | PC   | 1   |
| 3    | Setting Accessory                            | Set  | 1   |
| 4    | User Manual                                  | PC   | 1   |
| 5    | LAN Cable                                    | PC   | 1   |

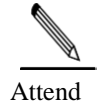

Guépard GC300indoor2-0416-05 can work with 24V PoE adapter or 24V PoE Switch;

Direct guide available in administrator interface by click

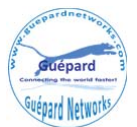

## **1<sup>ST</sup>** How to Power on and Operation Mode Introduce

Ceiling mount kit WAN WAN Indicator LAN Indicator Reset DC Injector

#### B. Powered by PoE Adapter,

A. Interface Description

The connection diagram showed as P1, internet cable connect to PoE adapter's LAN Port, Ceiling AP's WAN port connect to PoE adapter's PoE Port, then PC will access into ceiling AP through cable or wireless

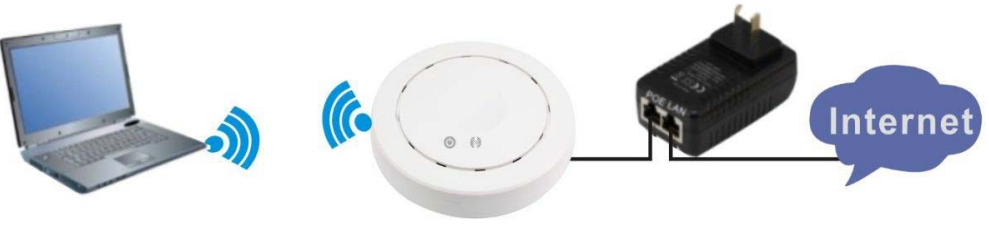

P1 Data transmitted & Powered by PoE Adapter

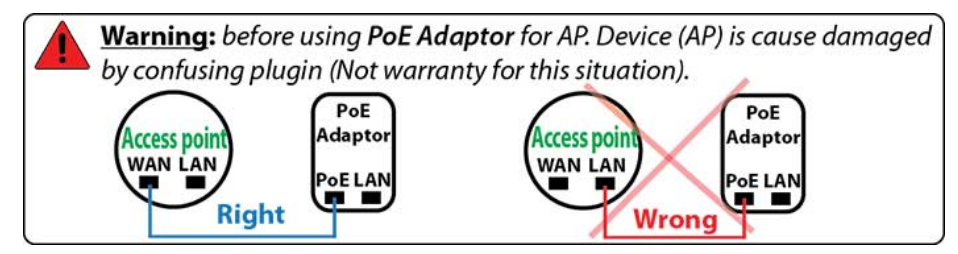

#### C. Powered by PoE Switch

The connection diagram shows as P2, Internet cable from PoE Switch to Ceiling AP's WAN Port, then PC access into ceiling AP wired/wireless.

Pls note, the PoE switch should support 24V Passive PoE or 802.3af 48V PoE, can supply power together with data transmission.

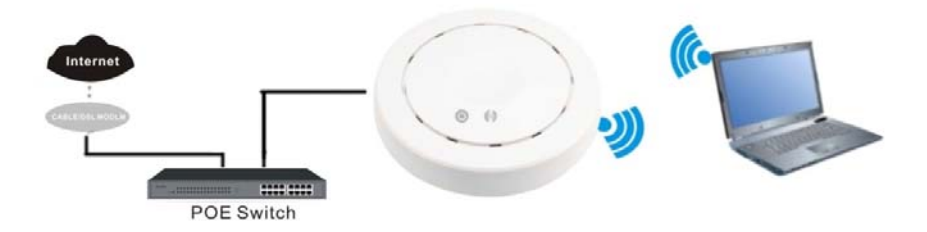

P2 Data transmitted & Powered by PoE Switch

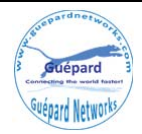

#### The operation mode and connection:

#### There are three operation mode: Gateway, Wireless AP, WI-FI Repeater

**Gateway:** The cable internet can be transmitted to wireless internet through PPPOE, Static IP, Dynamic IP. The connection topology is showed as follows: Connect Internet cable to Ceiling AP's WAN port, PC or end user connect with Ceiling AP through wired/wireless.

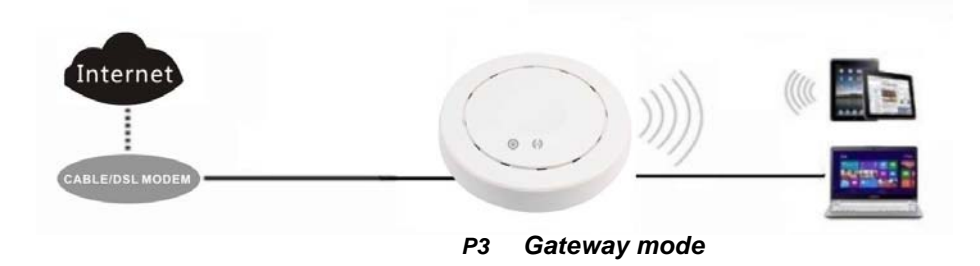

**Wi-Fi Repeater:** The ceiling AP can extend the existing wifi range if it signal is weak. The connection shows as follows: Ceiling AP can search the existing wifi signal then connect it wirelessly, then PC or end user can access into ceiling AP wireless/wired.

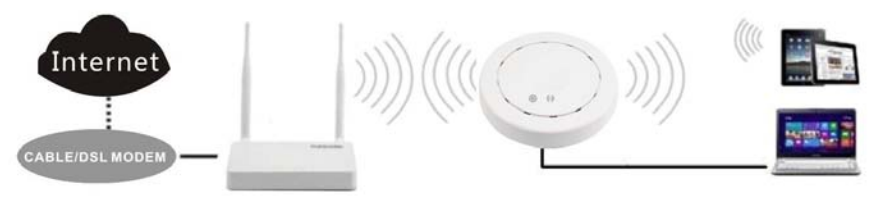

P4 Wi-Fi Repeater

**Wireless AP Mode:** plug and play, suitable for hotel, school, super market and so on. The connection is: the internet cable is connected from router/switch to ceiling AP, then ceiling AP will transmit Wi-Fi signal, PC and end user can access into internet by wired/wireless

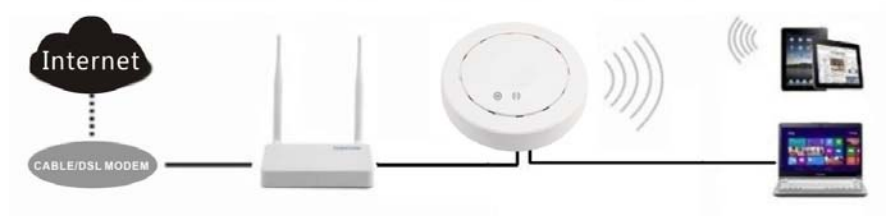

P5 Wireless AP Mode

## 2<sup>nd</sup> : Power On and Login

- 1) Choose the proper power supply mode and operation mode
- 2) Assign an IP address for local PC

Following steps will show how to assign an IP address for PC after connect Ceiling AP and PC by wired cable : configure local IP address as 192.168.188.X(X can be selected from 2-254) the same network segment as ceiling AP, subnet mask 255.255.255.0, As P6 and P7 shows.

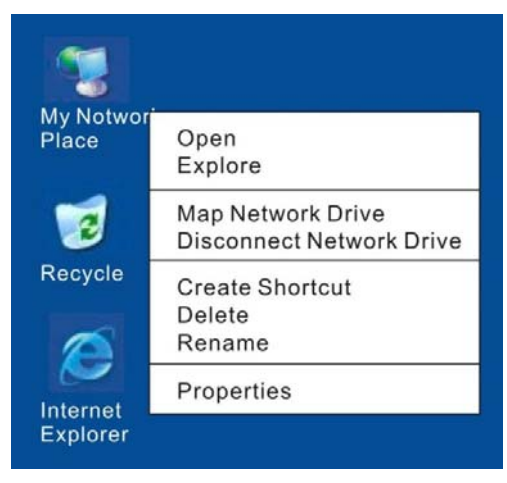

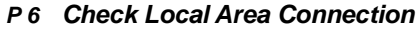

| Local Areaa Connection Properties                                                                                                    | Internet Protocol(TCP/IP)Properties                                                                                                    | ? ×                |
|----------------------------------------------------------------------------------------------------|----------------------------------------------------------------------------------------------------|--------------------|
| General Authenticabion Advanced                                                                                                    | General                                                                                                    |                    |
| Connect using Realtek RTL8139 Family PCI Fast Ethernet NIC                                                                                          | You can get IP settings assigned automatically if your network supp<br>capability. Otherwise, you need to ask your network administrator fo<br>appropriate IP settings. | orts this<br>r the |
| Contigure This connection uses the following temk                                                                                                   | Obtain an IP address automatically Obtain an IP address:                                                                                                    |                    |
| File and Printer Sharing for Microsoft Networks Operating Operating Statements Operating Internet Protocol(TCP/IP)                                  | IP address: 192 , 168 , 188 ,100<br>Subnet mask: 255 , 255 , 255 , 0                                                                                                    |                    |
| Install Uninstall Properties                                                                                                    | Obtain DNS server address automatically                                                                                                    |                    |
| Transmission Cortrol Protocol/Internet Protocol. The<br>delault wide atea network provides communicalicn<br>across diverse interconnected networks. | Use the following DNS server addresses:      Preferred DNS server:                                                                                                    |                    |
| Show icon in nothication area when connected                                                                                                    | Alternate DNS sever:                                                                                                    |                    |
| OK Cancel                                                                                                    | Advar                                                                                                    | nced               |
|                                                                                                    | ок                                                                                                    | Cancel             |

P7 Assign IP address for PC 3)

Wireless Connection between ceiling AP and PC

Assign an IP address for PC's wireless LAN card as 192.168.188.X (X can be selected from 2-254), then view available wireless networking, then refresh network list, choose

### SSID: WirelessAP, input the Password: 666666666 (eight character), then connect.

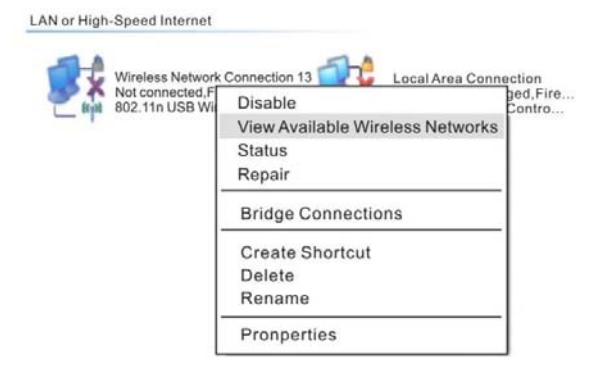

P 8 View Available Wireless Networks

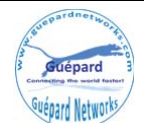

| etwork Tasks                                             | Choose a wireless network                                                                        |       |
|----------------------------------------------------------|--------------------------------------------------------------------------------------------------|-------|
| B Refresh retwork list                                   | Click an item in the list below to connect to a wireless network in range or to get information. | more  |
| Set up a wireless network<br>for a horie or small office | ((1)) WirelessAP                                                                                 | ail   |
| elated Tasks                                             |                                                                                                  |       |
| Learn about wireless<br>networking                       |                                                                                                  |       |
| Change the order of<br>preferred networks                | ((Q)) omd                                                                                        |       |
| Change advanced                                          | Security-enabled wireless network (WPA2)                                                         | •0J   |
| settings                                                 | ((g)) mtkguest                                                                                   |       |
|                                                          | Unsecured wireless network                                                                       | +#I]] |
|                                                          |                                                                                                  |       |

P 9 Wireless Network List

4) Click Internet Explorer and input **192.168.188.253** on the address bar, then press Enter, a login page will pop up, input **admin/admin** in **user name/password**, then press Enter.

| <u>U</u> ser name: | admin v              |
|--------------------|----------------------|
| Password:          | ••••                 |
|                    | Bemember my password |

## 3<sup>rd:</sup> Operation Mode

How to set ceiling AP through Quick Guide: after Log in and enter into the WEB interface page, you can find some basic information of this wireless AP, such as SSID, Channel, Operation Mode, Software Version, Hardware Version, System Tools...The default operation mode is Wireless AP. Following steps will show you how to configure different operation mode.

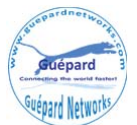

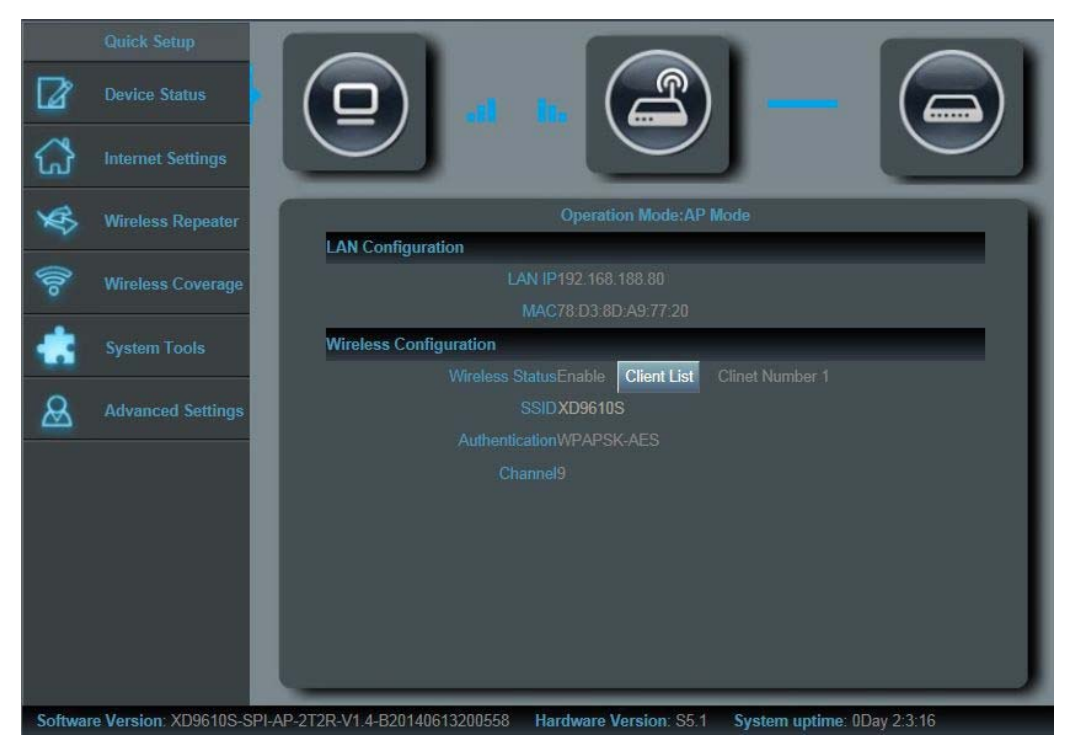

P 11 Quick Setup

**Gateway**: Please click "Internet Settings" on P11, then will pop up a window showed as P12, then choose PPPOE or Dynamic IP, then can modify the SSID, Channel, Password.

If choose Dynamic IP in WAN Setting, then input the right info, then click apply and sure to finish.

If choose PPPOE (ADSL) in WAN Setting, then input user name (usually it's an email address) and password from your ISP, then input right info in wireless part, then click apply and sure to finish. Then waiting seconds for AP's restarting. Then set PC's IP address as Obtain an IP address automatically, then share internet freely.

|         | Quick Setup          |                                                                                   |
|---------|----------------------|-----------------------------------------------------------------------------------|
|         | Device Status        |                                                                                   |
|         | Internet Settings    |                                                                                   |
| ×       | Wireless Repeater    | Internet Settings(Basic structure of the network graph)                           |
| 100     | Wireless Coverage    | WAN Setting Dynamic IP<br>PPPOE(ADSL)                                             |
| *       | System Tools         | User Name                                                                         |
| &       | Advanced Settings    | User Password Wireless                                                            |
|         |                      | SSID XD9610S                                                                      |
|         |                      | Regional ETSI V Channel 9 [2.452 GHz] V Intelligent Analysis                      |
|         |                      |                                                                                   |
|         |                      | Key 66666666                                                                      |
|         |                      | Apply                                                                             |
|         |                      |                                                                                   |
| Softwar | e Version: XD9610S-S | PI-AP-2T2R-V1.4-B20140613200558 Hardware Version: S5.1 System uptime: 0Day 2:6:52 |

P12 Gateway Operation Mode

Manual of Guépard Networks – <u>www.guepardnetworks.com</u>

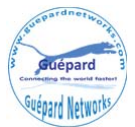

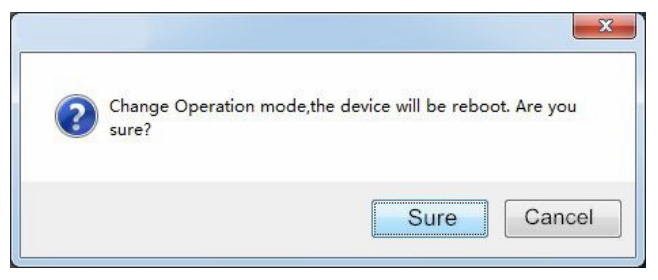

P13 Change Operation Mode

**WiFi Repeater:** Click wifi repeater in quick setup, following page will be showed, click scan AP, choose the right SSID(take ZMK for example), then input password of ZMK if have, then apply. Then waiting seconds for AP's restarting. Then set PC's IP address as Obtain an IP address automatically, then share internet freely.

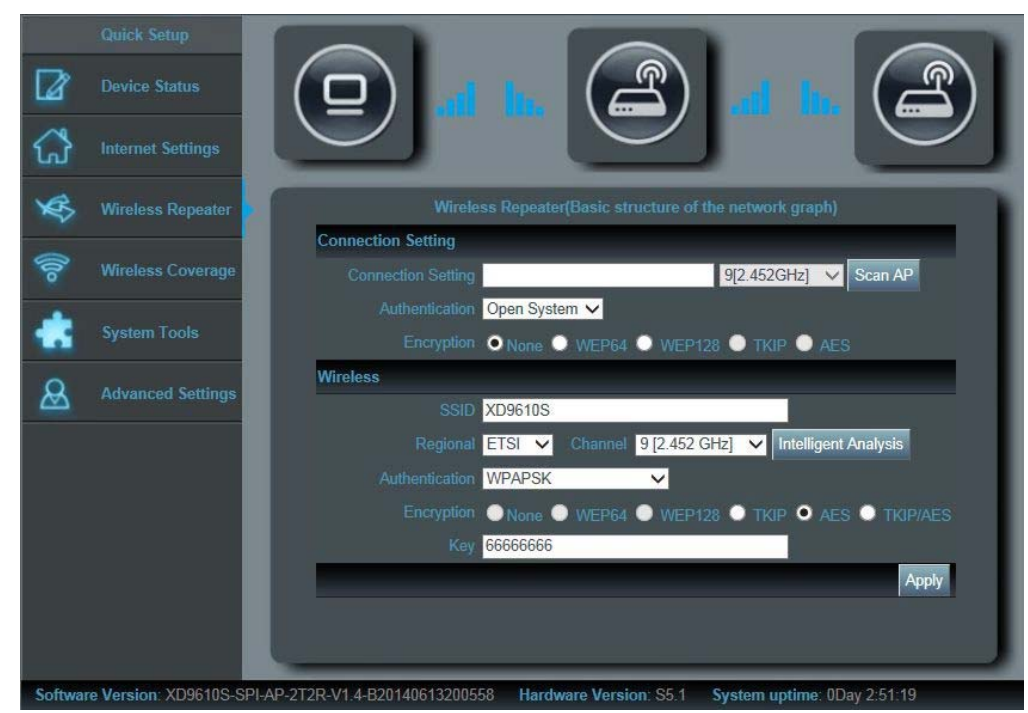

P14 WiFi Repeater

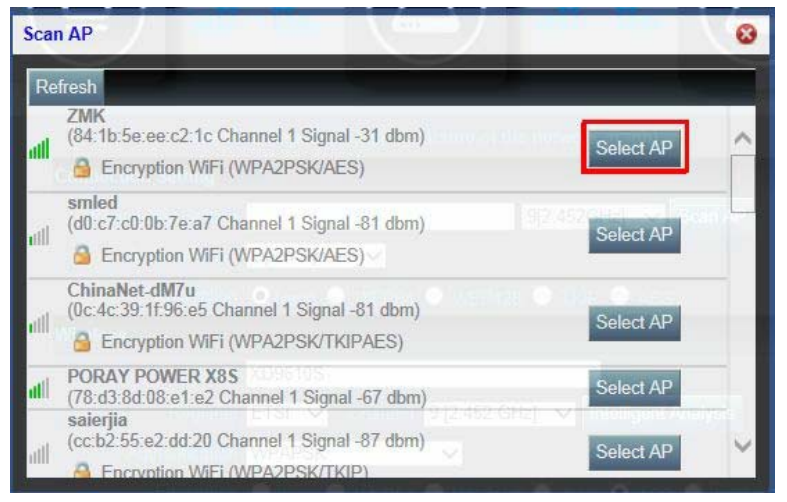

P15 Select AP

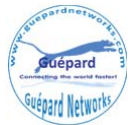

**AP Operation Mode:** Click Wireless Coverage, then operation mode is wireless access point, plug and play, it will pop up the following window. In this page, user can change AP's SSID, password, channel...then Apply to finish.

After the wireless AP restart, connect wireless AP as showed on P5, set PC's IP address as obtain an IP address automatically, then can share internet.

| Quick Setup           Quick Setup           Device Status |                                                                                                    |
|-----------------------------------------------------------|----------------------------------------------------------------------------------------------------|
| Internet Settings                                         |                                                                                                    |
| Wireless Repeater                                         | Wireless Coverage(Basic structure of the network graph) Wireless                                                     |
| 🛜 Wireless Coverage                                       | SSID XD9610S                                                                                                    |
| System Tools                                              | Regional       ETSI       Channel       9 [2.452 GHz]       Intelligent Analysis         Authentication       WPAPSK |
| Advanced Settings                                         | Encryption None WEP64 WEP128 TKIP ALS TKIP/ALS                                                                       |
|                                                           | Apply                                                                                                    |
|                                                           |                                                                                                    |
|                                                           |                                                                                                    |
|                                                           |                                                                                                    |
|                                                           |                                                                                                    |
| Software Version: XD9610S-S                               | PI-AP-2T2R-V1.4-B20140613200558 Hardware Version: S5.1 System uptime: 0Day 3:36:4                                    |

P16 Wireless Access Point

**System tools:** click System tools in quick setup, then input host IP address or any IP address want to ping then input the ping count, ping size, then apply, user can check the connection between user and wireless AP, pls check P17.

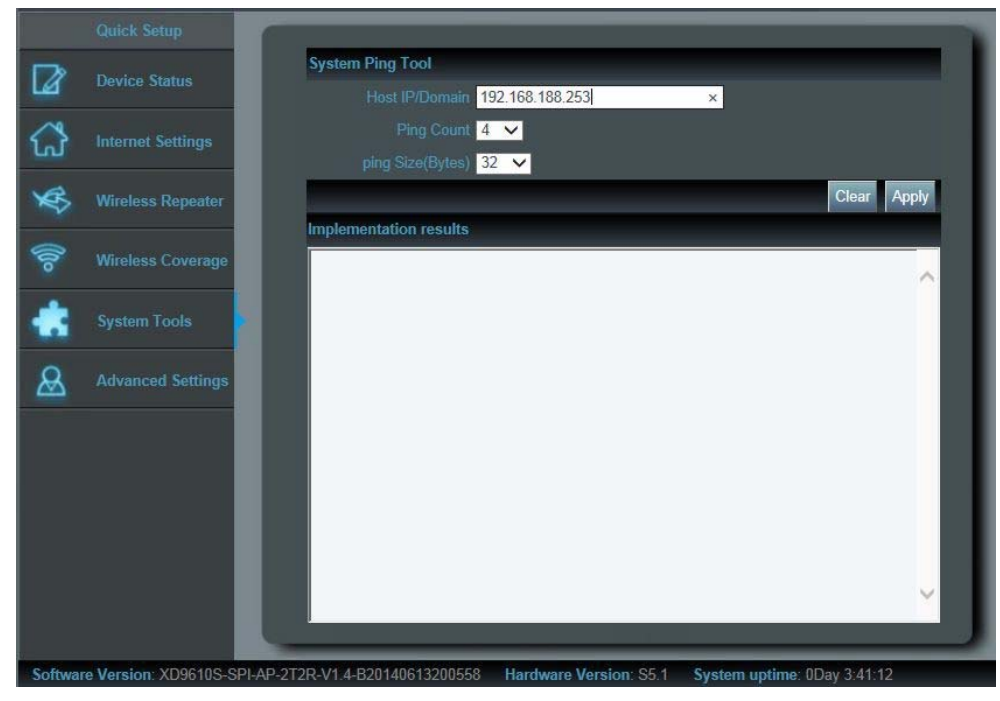

P17 System Tools

Manual of Guépard Networks – <u>www.guepardnetworks.com</u>

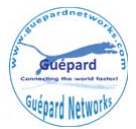

## 4th: IP Settings and Status Checking

**IP Settings:** the wireless AP will restart after configure the settings, set PC's IP address as obtain an IP

address automatically, PC and other equipment can access into top router or switch, then access into internet successful.

**Status Checking:** set an IP address for PC if want to check wireless AP's status, then the Pc's IP address should be in the same segment with wireless AP's IP, such as wireless AP's IP address is 192.168.188.253, PC's IP address should be 192.168.188.X, X is number of 2~252. Then input 192.168.188.253 to check wireless AP's status.

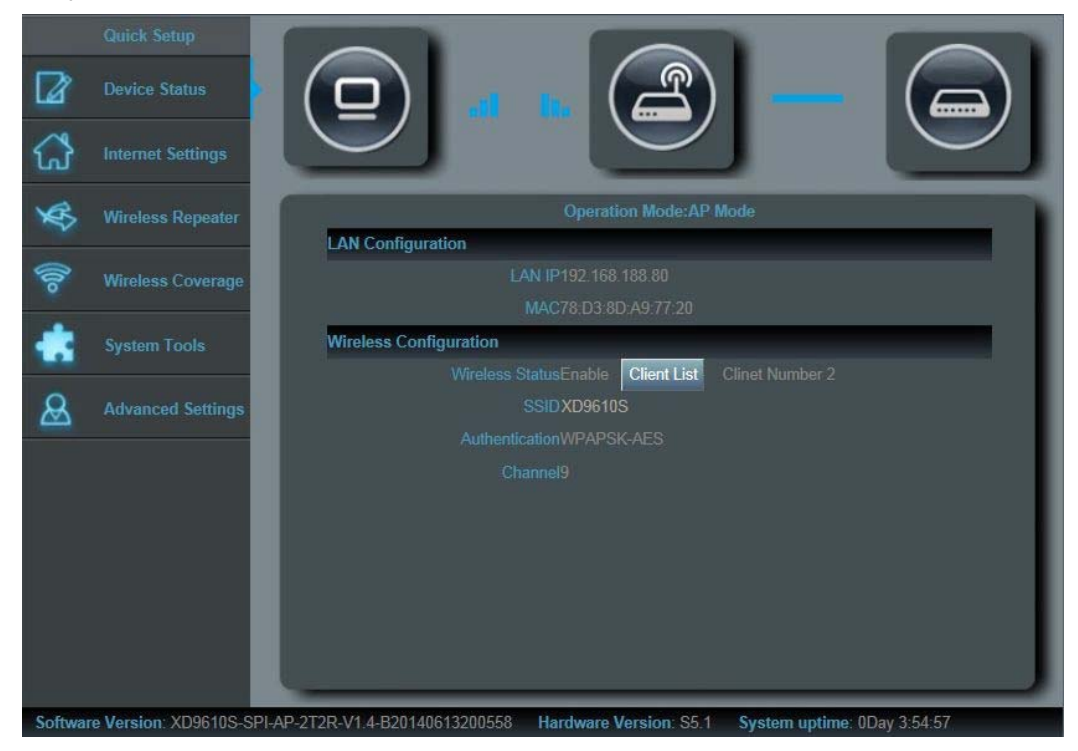

P18 Device Status

## 5<sup>th</sup>: Advanced Settings and Management

Enter into WEB interface, click Advanced Settings, then click Management to enter into Management page as showed on P19:

| Quick Setup      | Status      | Operation M | Mode | Wireless | Network                                                        | Firewall | Management |  |  |   | 0      | Help |
|------------------|-------------|-------------|------|----------|----------------------------------------------------------------|----------|------------|--|--|---|--------|------|
| System Ro        | ute DDN     | IS QoS      | User | Logs     | Upgrade Firm                                                   | nware S  | ystem Time |  |  | 6 | nglish | ۲    |
| Save/Reload Set  | tings       |             |      |          |                                                                |          |            |  |  |   |        |      |
| Back             | lup         |             |      | 5        | Save the configuration file to your computer                   |          |            |  |  |   |        |      |
| Choose File No f | file chosen |             |      |          |                                                                |          |            |  |  |   |        |      |
| Rest             | ore         |             |      |          | Using the saved configuration tile recovery configuration      |          |            |  |  |   |        |      |
| Reset D          | )efault     |             |      | E        | Restore the factory default settings, please press this button |          |            |  |  |   |        |      |
| Reb              | oot         |             |      | R        | leboot                                                         | oot      |            |  |  |   |        |      |

#### P19 Management

System: export the default data, or load the new configuration file to restore the AP's system, or reboot to default setting.

Manual of Guépard Networks – <u>www.guepardnetworks.com</u>

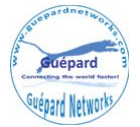

User: set the admin and password for ceiling AP

Log: Log Enable or disable, or view the system log from here

Firmware upgrade: Upgrade new firmware to improve system's performance and stability.

System Time: set Wireless AP's system time, or optimize system time's intervals.

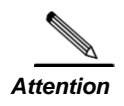

The wireless AP can be restored to factory default by press the Reset button around 15 seconds. Then Wi-Fi LED flash off, System reboot and restore to factory default.

## **Trouble Shooting**

| Symptoms                                                                 | Solution                                                                                                    |
|--------------------------------------------------------------------------|----------------------------------------------------------------------------------------------------|
| Cymptoms                                                                 | Condition                                                                                                    |
| Forget user name and password in login                                   | Restore to factory default                                                                                                    |
| Can't login the ceiling AP through<br>WEB management                     | <ol> <li>Please make sure PC and ceiling AP's IP Address are<br/>in same network segment, then check if can Ping AP's IP<br/>address: PC startinput "and" in Run, then ping<br/>192.168.188.253</li> <li>Login again after Restore this ceiling AP to factory<br/>default</li> <li>Make sure there isn't any equipment to take IP<br/>address of 192.168.188.253 in the same network</li> <li>Check LAN cable to avoid any problem, recommend<br/>to use unshielded twisted pair 10/100M Ethernet cable.</li> </ol> |
| Forget the AP's SSID and passwords                                       | 1.Login to AP's interface page by internet cable, then reset password in wireless setting.<br>2.Restore to factory default                                                                                                    |
| Can't access to AP's IP address                                          | <ol> <li>Check AP's DHCP and make it enabled in Gateway<br/>mode.</li> <li>Check the internet connection between ceiling AP and<br/>the root router/switch in AP and Repeater mode</li> </ol>                                                                                                    |
| <i>Can't access into Internet even finish the setting of wireless AP</i> | <ol> <li>If dynamic IP user, login wireless AP's WEB page, check Internet settingsWAN SettingDynamic IP, fill in right info</li> <li>If ADSL user, login wireless AP's WEB page, check Internet settingsWAN settingPPPOE, then input the right user name and password</li> <li>Please set PC's IP address as obtain IP address</li> </ol>                                                                                                    |
| How to change IP address in local<br>network                             | Click Advanced setting-Network-LAN setting-IP address setting-Apply                                                                                                    |

#### F 1 Symptoms and Solution

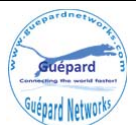